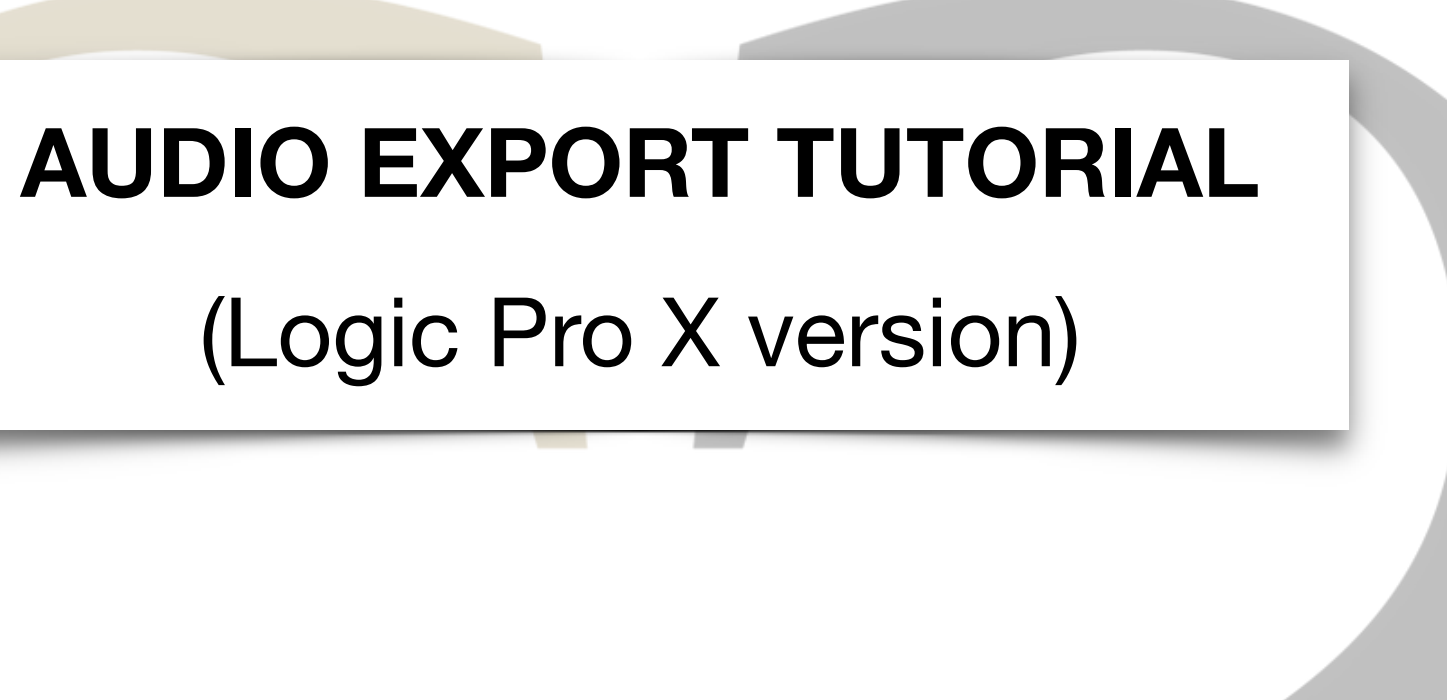

- Create a folder named with the artist and title name: ARTIST\_TITLE
- Open the project file and export your tracks in this folder following the tutorial's direction below

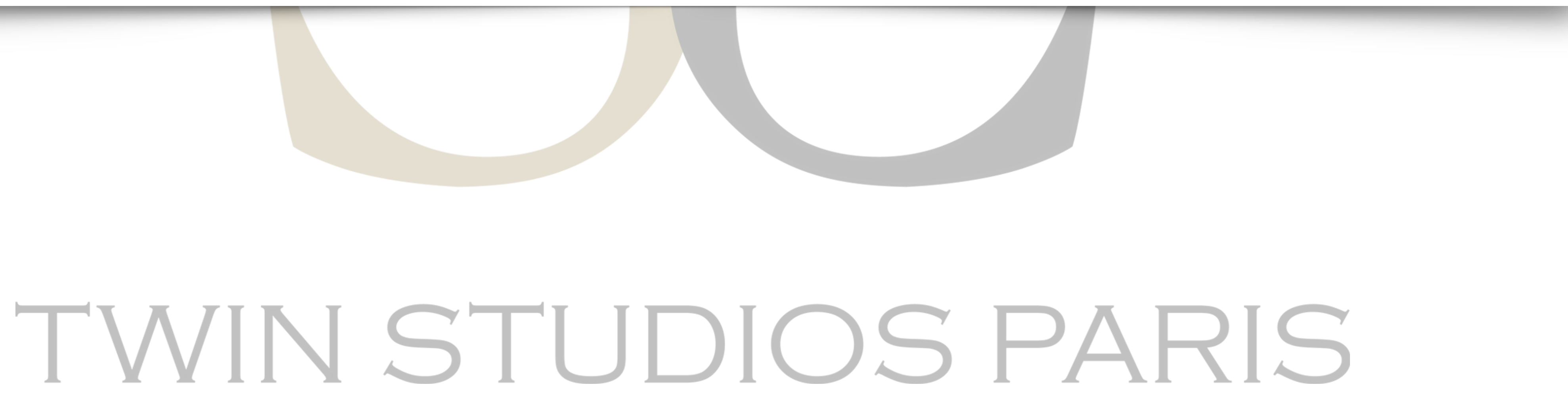

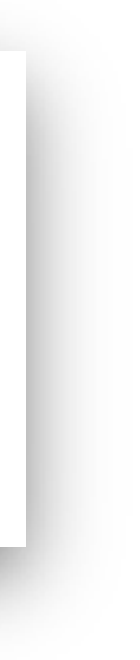

### **First : Final Mix**

Make the final mix of your title, with FX (Reverb, Delay) as you hear them at home.

File > Bounce > Project or Section...

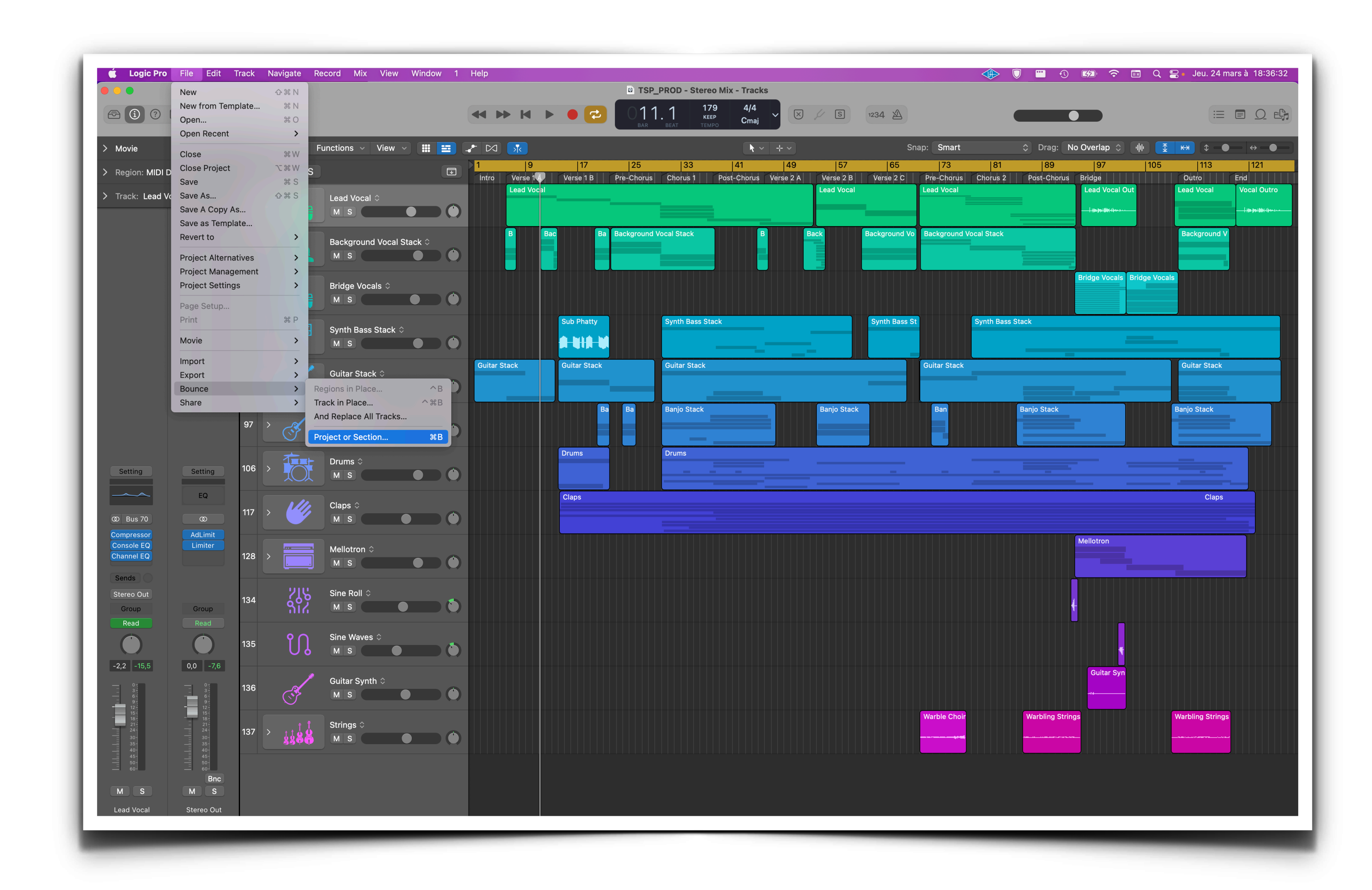

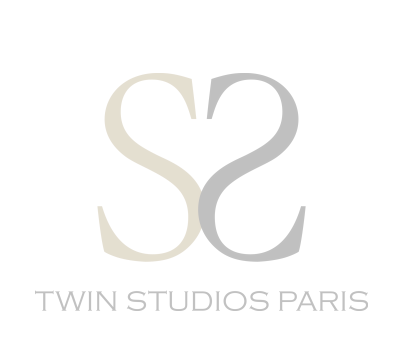

Dropdown menu:

- « File Format »: WAVE or AIFF
- « Resolution »: 16 or 24 Bit
- « Sample Rate »: 44100
- « File Type »: Interleaved
- « Dithering »: None

Bounce with the file name « SONGTITLE\_MIX » et drop into your folder.

Verify that the « Start » of the session is 1:1:1 et the « End » is the end of your title. Attention : Do not normalize.

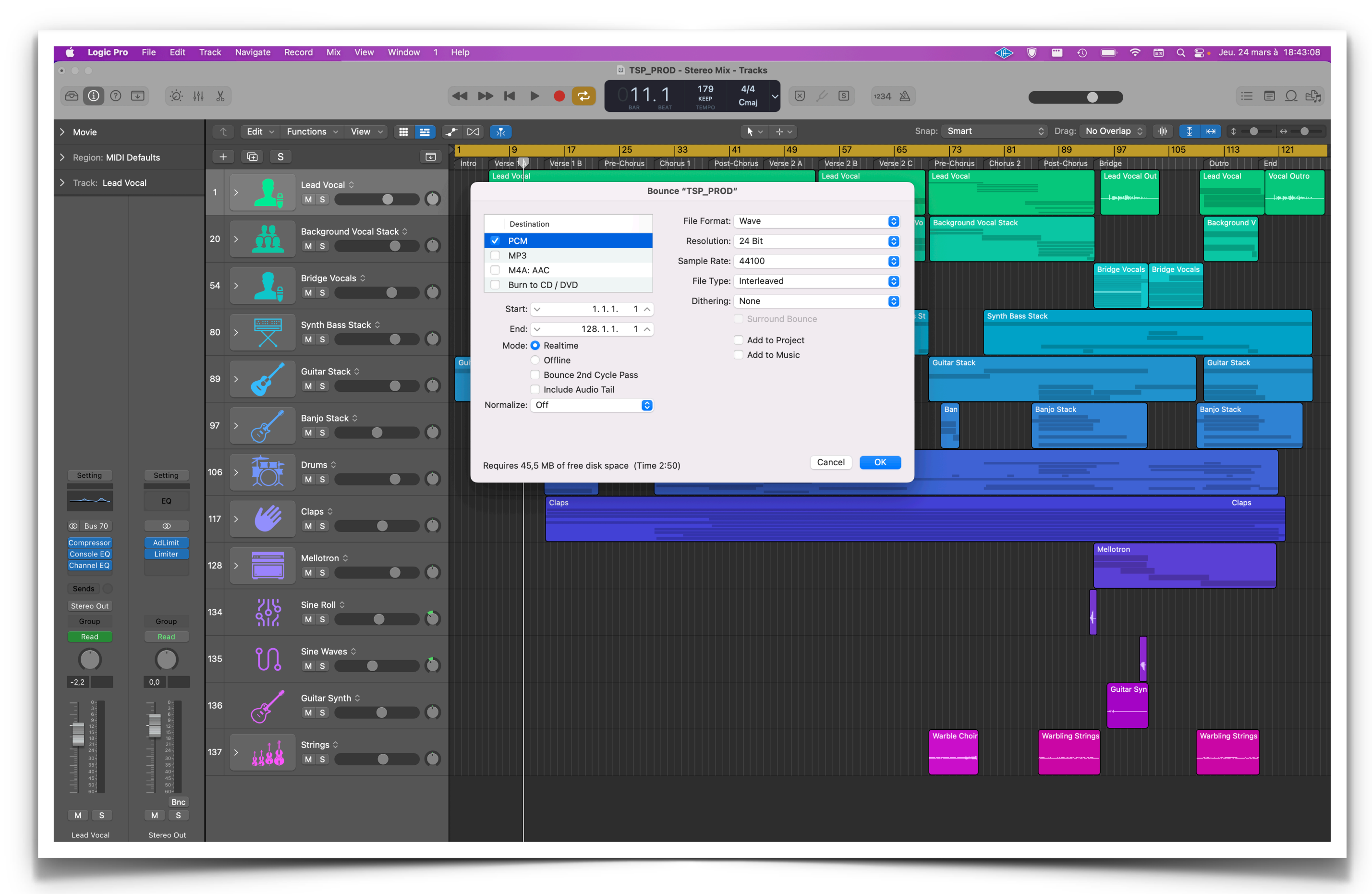

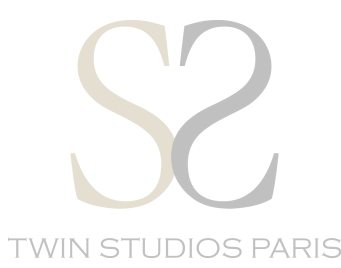

### Rename tracks:

On the track name in the « TRACK NAME » section:

Right click (CMD+click) > « Rename Track » or double click on the « Track name »

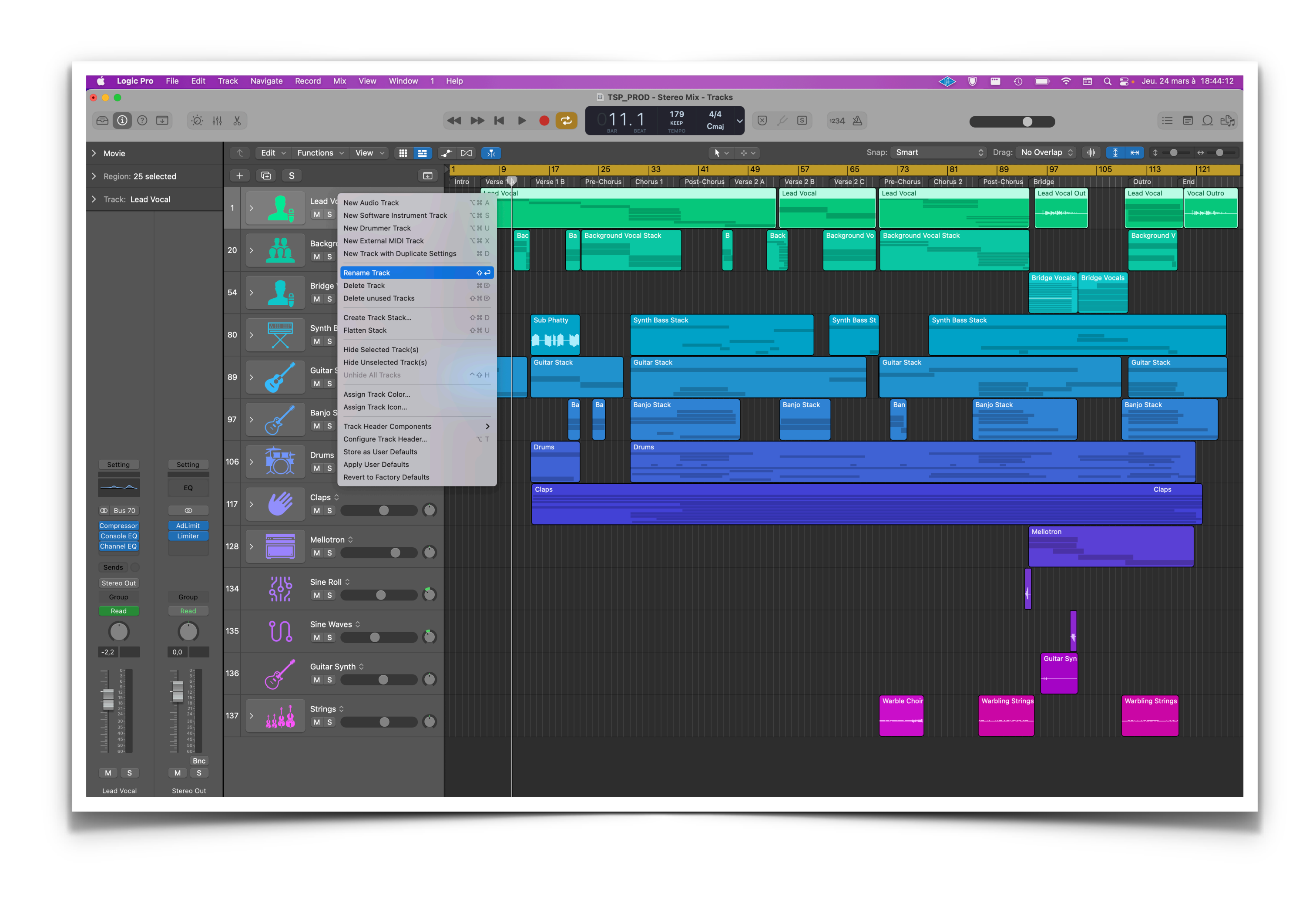

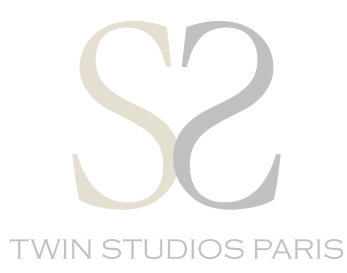

## AUDIO Export:

File > Export > All Track as Audio Files...

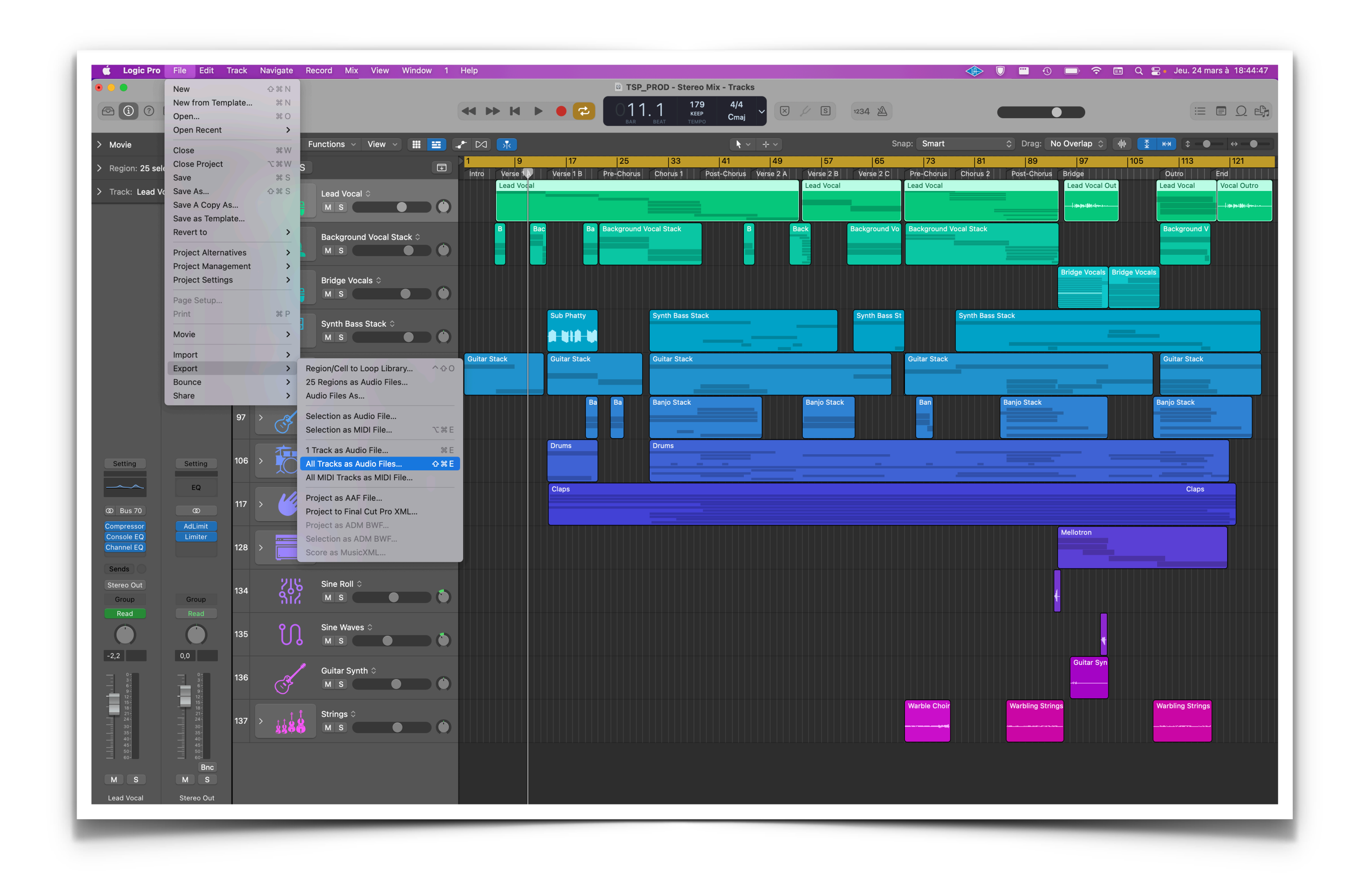

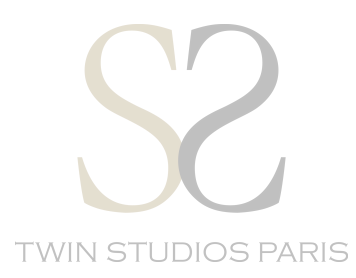

Dropdown menu:

- « Save Format »: WAVE or AIFF
- « Bit Depth »: 16 or 24 Bit
- « File Type »: Interleaved

Export directly into your folder.

Attention : Don't forget to check the « Bypass Effect Plug-ins » setting.

| <b>É Logic Pro</b> File Edit T                                                                                                    | k Navigate Record Mix View Wind        | ow 1 Help                                        |
|----------------------------------------------------------------------------------------------------|----------------------------------------|--------------------------------------------------|
|                                                                                                    | X                                      | H > H > 0     C                                  |
| > Movie                                                                                                    | ↑ Edit ~ Functions ~ View ~            |                                                  |
| > Region: 25 selected                                                                                                    | + 🕀 S                                  |                                                  |
| > Track: Lead Vocal                                                                                                    | Lead Vocal 🗘                           | Favorites       ♥ Dropbox       ➡ Sync           |
|                                                                                                    | D > Background Vocal Stack<br>M S      | <ul> <li>P Recents</li> <li>Applicati</li> </ul> |
|                                                                                                    | 4 > Bridge Vocals ≎<br>M S             | Desktop     Documents     Multi-Out     Out      |
|                                                                                                    | D > Synth Bass Stack $\Diamond$<br>M S | <ul> <li>benjamint</li> <li>Movies</li> </ul>    |
|                                                                                                    | Guitar Stack $\Diamond$<br>M S         | Music     Pictures     Plug-Ins                  |
|                                                                                                    | 7 > Banjo Stack ≎<br>M S               | Compone Pattern                                  |
| Setting Setting                                                                                                    | 6 > Drums ≎<br>M S                     | Custom<br>iCloud Filename Example                |
| © Bus 70 ©                                                                                                    | 7 ><br>Claps ≎<br>M S                  | C Shared New Folder Op                           |
| Console EQ Limiter                                                                                                    | 8 > Mellotron ≎<br>M S                 |                                                  |
| Stereo Out<br>Group<br>Decid                                                                                                    | 4 Sine Roll ≎<br>M S                   |                                                  |
|                                                                                                    | 5 Sine Waves ≎<br>M S                  |                                                  |
|                                                                                                    | 6 Guitar Synth ≎<br>M S                |                                                  |
| 10-         10-           21-         10-           21-         10-           21-         10-           10-         10-           10-         10-           10-         10-           10-         10-           10-         10-           10-         10-           10-         10-           10-         10-           10-         10-           10-         10-           10-         10-           10-         10-           10-         10-           10-         10-           10-         10-           10-         10-           10-         10-           10-         10-           10-         10-           10-         10-           10-         10-           10-         10-           10-         10-           10-         10-           10-         10-           10-         10-           10-         10-           10-         10-           10-         10-           10- | 7 > Strings ≎<br>M S                   |                                                  |
| 50 50 50 60 Bnc                                                                                                    |                                        |                                                  |
| M S M S                                                                                                    |                                        |                                                  |

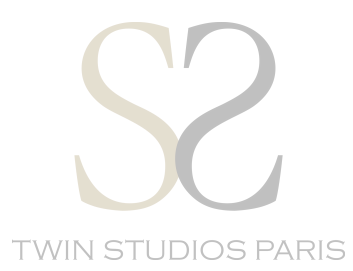

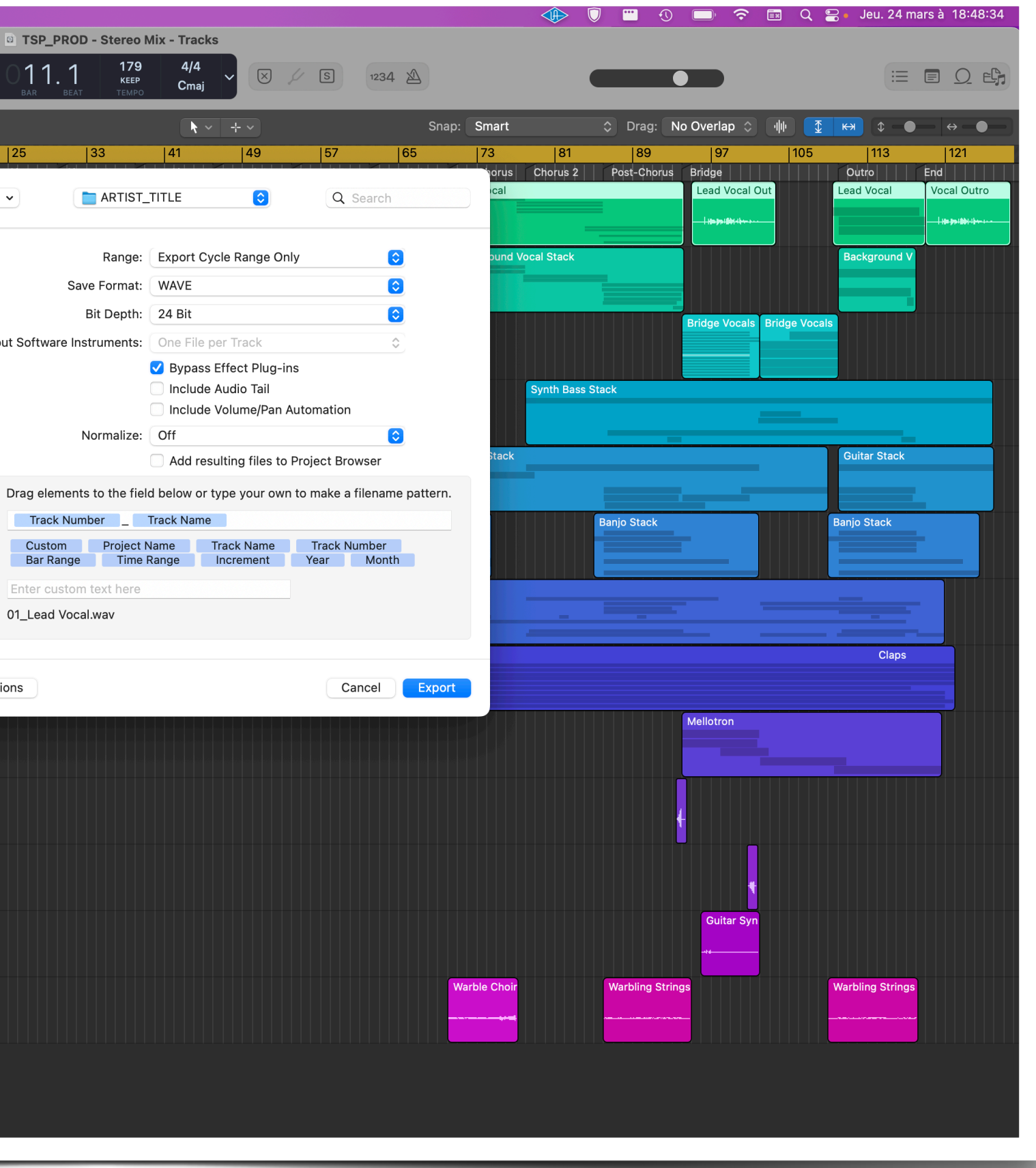

# Export the tracks in the main folder, with the rough mix made before.

| ARTIST_Title | > ARTIST   | _Title.wav |
|--------------|------------|------------|
|              | E Multitra | ck         |
|              |            |            |
|              |            |            |
|              |            |            |
|              |            |            |
|              |            |            |
|              |            |            |
|              |            |            |
|              |            |            |
|              |            |            |
|              |            |            |
|              |            |            |
|              |            |            |
|              |            |            |
|              |            |            |
|              |            |            |
|              |            |            |
|              |            |            |
|              |            |            |
|              |            |            |
|              |            |            |
|              |            |            |
|              |            |            |
|              |            |            |
|              |            |            |
|              |            |            |
|              |            |            |
|              |            |            |
|              |            |            |

# Compress the folder as « .ZIP » and upload it directly on our website.

# **Organize your files for your e-Mastering following the file tree below:**

| 01_Lead Vocal.wav                |                             |    |
|----------------------------------|-----------------------------|----|
| 02_Lead Vocal Intro.wav          |                             |    |
| 03_Lead Vocal Verse 1.wav        |                             |    |
| 04_Lead Vocal Prechorus.wav      |                             |    |
| 05_Lead Vocal Hook 1.wav         |                             |    |
| 06_Lead Vocal Hook 2.wav         |                             |    |
| 07_Lead Vocal Hook 3.wav         |                             |    |
| 08_Lead Vocal Hook 4.wav         |                             |    |
| 09_Lead Vocal Hum.wav            |                             |    |
| 10_Lead Vocal Verse 2.wav        |                             |    |
| 11_Lead Vocal Verse 2.wav        |                             |    |
| 12_Lead Vocal Verse 2.wav        |                             |    |
| 13_Lead Vocal Post 1.wav         |                             |    |
| 14_Lead Vocal Post 2.wav         |                             |    |
| 15_Lead Vocal Outro.wav          |                             |    |
| 16_Post Verse 1.wav              |                             |    |
| 17_Post Verse 2.wav              |                             |    |
| 18_Post Verse 3.wav              |                             |    |
| 19_Vocal Outro.wav               |                             |    |
| 20_Background Vocal Stack.wav    | UI_Lead Vocal.wav           |    |
| 21_Background Vocal 1.wav        | Addo Wavelorni - 45,1 Mo    | n  |
| 22_Background Vocal 2.wav        | Informations Plus de detail |    |
| 23_Background Vocal 3.wav        |                             | 19 |
| 24_Background Vocal 4.wav        | Modifie le aujourd'hui 1844 | 19 |
| 25_Background Vocal 5.wav        |                             | 30 |
| 26_Background Vocal 6.wav        | Sample rate 44,1 kF         | 12 |
| 27_Background Vocal 7.wav        | Bits per sample 2           | 24 |
| 28_Background Vocal 8.wav        | Tags                        |    |
| 29_Background Vocal 9.wav        | + Tags                      |    |
| 30_Background Vocal Pre 1.wav    |                             |    |
| 31_Background Vocal Pre 2.wav    |                             |    |
| 32_Background Vocal Chorus 1.wav | ▶ 🔲 ٩ ()                    |    |
| 33_Background Vocal Chorus 2.wav | Paccourcir Dlus             |    |

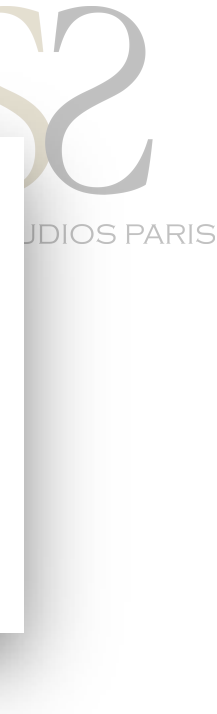

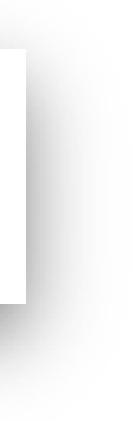